## WISCONSIN SYSTEM W-4 Minnesota Tax Withholding

Employee must submit a signed W-4MN if they live and work in Minnesota. **NOTE:** New employees must also submit a Form W-4 (2020) for Federal withholdings.

After updating the State Tax Information, the Tax Distribution must also be set up in HRS.

Eederal Tax Data State Tax Data

Company UWS University of Wisconsin System

Non-Residency Statement Filed

\*Tax Marital Status S

\*Special Withholding Tax Status No taxable gross; no tax taken

\*State WI Q Wisconsin

Resident

State Withholding Elements (2)

STEVEN NEWYORK Tax Data ②

State Information

For additional information about entering a W-4, see KB 16889.

## State Tax Tab

Navigation: Payroll for North America > Employee Pay Data USA > Tax Information > Update Employee Tax Data

- 1. On the **WI** (default) row:
  - Uncheck Resident.
  - Verify **UI Jurisdiction** is checked.
  - Change **Special Withholding Tax Status** to No Taxable Gross, No Tax Taken.
  - Enter 07 in the UW Special Tax Form Code section.
- 2. Add a row in the State Information section.
- 3. Enter MN in the **State** field.
- 4. Verify **Resident** is checked.
- 5. Review that **UI Jurisdiction** is unchecked.
- Special Withholding Tax Status should be None. NOTE: if the employee has completed Section 2, set tax status to Maintain Taxable Gross.
- 7. Update **Tax Marital Status** (based on W-4MN).

| IERI IAXES                                 | Person ID 00000000        |                       |
|--------------------------------------------|---------------------------|-----------------------|
| Fax Data 🕜                                 | Find View All             | First 🕚 1 of 2 🕑 Last |
| Company UWS University of Wisconsin System | Effective Date 01/01/2020 | + -                   |
| State Information                          | Find View All             | First 🕙 2 of 2 🕑 Last |
| *State MN Q Minnesota                      |                           | + -                   |
| Resident                                   | UI Jurisdiction           |                       |
| Non-Residency Statement Filed              | Exempt From SUT           |                       |
| State Withholding Elements (2)             |                           |                       |
| *Special Withholding Tax Status None       | $\checkmark$              |                       |
| *Tax Marital Status M Q Married            | ł                         | <u>[</u> 2]           |
| Withholding Allowances 2                   |                           | .:                    |
| Additional Amount \$0.00                   |                           |                       |
| Additional Allowances 0                    |                           |                       |

Q Single

Person ID

Effective Date

 $\sim$ 

UI Jurisdiction

Exempt From SUT

Find | View All First 🕚 1 of 2 🕑 Last

Find | View All 🛛 First 🕚 1 of 1 🕑 Last

+ -

+ -

2

- 8. Enter Withholding Allowance (W-4MN, MN Allowances, line 1).
- 9. Enter Additional Amount (W-4MN, MN Allowances, line 2).
- 10. Click Save.

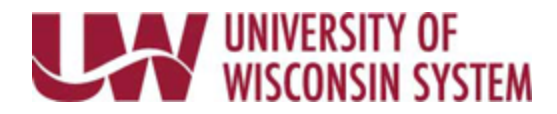

## Update Tax Distribution

Navigation: Payroll for North America > Employee Pay Data USA > Tax Information > Update Tax Distribution

- 1. Add a row.
- 2. Change the **State** to MN.
- 3. Verify the **Percent of Distribution** is 100.
- 4. Click Save.

| TERI TAXE            | <u>s</u> i          | Employee                                                   | Empl ID                         | 00000000 |                              | Empl Record |
|----------------------|---------------------|------------------------------------------------------------|---------------------------------|----------|------------------------------|-------------|
| Tax Distribut        | ion                 |                                                            | Find                            | View All | First 🕙 1                    | of 2 🕑 Last |
|                      | *Effective Date 01/ | 01/2020                                                    |                                 |          |                              | + -         |
|                      | Country US/         | Ą                                                          |                                 |          |                              |             |
|                      |                     |                                                            |                                 |          |                              |             |
|                      |                     | nsert Pre-filled Tax Locat                                 | ion                             |          |                              |             |
| States/Loc           | alities             | nsert Pre-filled Tax Locati<br>Personaliz                  | ion<br>ze   Find   View All   🔄 | ] 🔜      | First 🕙 1 of                 | 1 🕑 Last    |
| States/Loc<br>*State | alities<br>Locality | nsert Pre-filled Tax Locati<br>Personaliz<br>Locality Name | ion<br>ze   Find   View All   년 | Percent  | First ④ 1 of of Distribution | 1 🕑 Last    |